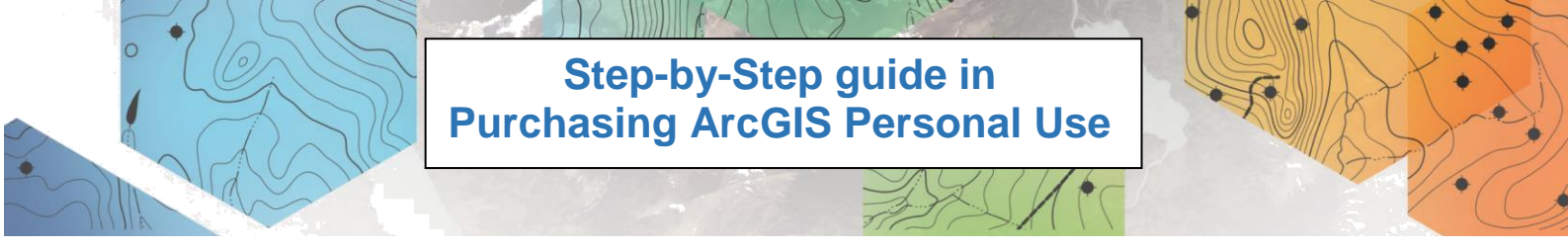

1. Use any browser and go to <u>https://www.esri.com/en-bd/store/</u> and click on 'ArcGIS for Personal Use' in the Product menu bar.

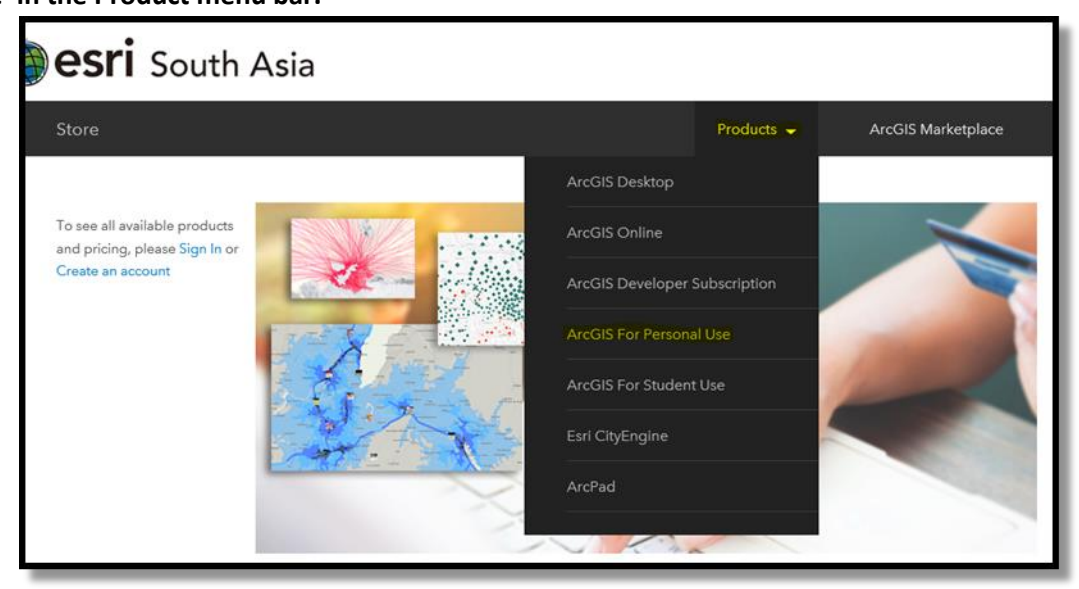

2. Scroll Down and click 'Buy Now'

| ArcGIS for Personal Use                                                                                                    |
|----------------------------------------------------------------------------------------------------|
| Maximize your mapping potential with ArcGIS for Personal Use and<br>the full capability of the ArcGIS platform. It's you to the power of<br>GIS. |
| Buy Now                                                                                                    |

### 3. Choose either the Auto Renewal or Manual Renewal

**Manual Renewal**: If you choose the manual renewal option we will contact you via email prior to the expiration of your subscription to remind you to renew your license.

**Auto-Renewal**: If you choose the auto-renewal option, your subscription will automatically renew at the end of each term for another 12 months. You agree that we may automatically renew your ArcGIS Desktop Advanced One Year Timeout for Personal Use License and charge your method of payment on file at the expiration of your current 12-month term, unless you cancel your subscription before the renewal date.

| <b>@esri</b> South Asia |                                                                                                    |                                                                                                    |                                                                                    |                                                | Sign In          |
|-------------------------|----------------------------------------------------------------------------------------------------|----------------------------------------------------------------------------------------------------|------------------------------------------------------------------------------------|------------------------------------------------|------------------|
| Store                   |                                                                                                    | Products 👻                                                                                                 | ArcGIS Marketplace                                                                 | Help                                           | `₩ Cart          |
|                         | ArcGIS for<br>Show Details<br>Help me choose<br>Auto Renewal<br>Sign in to see Price<br>Quantity<br>Quantity<br>Add<br>Pricing displayed does not in | To expan<br>To expan<br>Manual Renewel<br>Sign in to see Price<br>to Cart<br>ctude applicable Sales Tax of | nal Use<br>nd details, click he<br>To understand<br>between Auto I<br>Manual Renew | re<br>the differe<br>Renewal a<br>al, click he | nce<br>nd<br>sre |

4. In order to see the price, you will have to log in. Click on 'Sign in to see price' and log in with your username and password. If you do not have an account, please go to Step 17 on how to create an account.

| <b>esri</b> South Asia | Sign In                                                                                                    |
|------------------------|----------------------------------------------------------------------------------------------------|
| Store                  | Products 🖌 ArcGIS Marketplace Help 🕅 Cart                                                                       |
|                        | ArcGIS for Personal Use<br>Show Details<br>Help me choose<br>Manual Renewal<br>Sign in to see Price<br>Quantity |

## 5. After logging in, select the correct Customer Number

| Sesri ArcGIS Industries About Support                                                                                                    |                                     |
|----------------------------------------------------------------------------------------------------|-------------------------------------|
| My Esri                                                                                                    |                                     |
| Plazza Salact Vour Customar Number                                                                                                    |                                     |
|                                                                                                    |                                     |
| To view pricing or proceed with your purchase, please select or create a new Esh customer number.                                                                                               |                                     |
| Price displayed in the store is based upon commercial list pricing. If you are eligible for a special program or contract pricing, please contact Earl or your loc                              | cal distributor.                    |
| eCommerce Test (Bangladesh) (#552862)                                                                                                    |                                     |
| 16/Gaha, East Rajabazar                                                                                                    |                                     |
| Dhaka, 10 1216 BD                                                                                                    | Select this Account                 |
| eCommerce Test2 (Bangladesh) (#552863)                                                                                                    |                                     |
| 8Gaha, East Rajabaza                                                                                                    |                                     |
| Tejgaon, 13 1215 BD                                                                                                    | Select this Account                 |
| TINA SKOUSEN (#552889)                                                                                                    |                                     |
| 2941 Applegate Ct                                                                                                    |                                     |
| Glenview, 03 60025 BD                                                                                                    | Select this Account                 |
| If you have an Esri customer number that is not displayed, please contact Esri Customer Service or your Local<br>your customer number in My Esri.<br>If is a new customer number,<br>click here | Distributor and ask to be linked to |

6. For the *Personal Home Use Licenses*, please select 'I am purchasing for myself as an individual'.

| esri ArcGIS Industries About Support                                                                                                    | Q | Chester Heng<br>chengtrainsg |
|----------------------------------------------------------------------------------------------------|---|------------------------------|
| My Esri                                                                                                    |   |                              |
| Please Select Your Account Type<br>To view pricing or proceed with your purchase, please select or create a new Esri customer number.<br>Price displayed in the store is based upon commercial list pricing. If you are eligible for a special program or contract pricing, please contact Esri or your local distributor.<br><- Go back to account selection<br>Lam purchasing for myself as an individual<br>Lam purchasing on behalf of an organization | - |                              |
|                                                                                                    |   | Feedback on this page        |
|                                                                                                    |   |                              |
|                                                                                                    |   |                              |
|                                                                                                    |   |                              |

## 7. Confirm your information

| Cesri ArcGIS Industries About Support                                                                                                    | Q | Chester Heng<br>chengtrainsg |
|----------------------------------------------------------------------------------------------------|---|------------------------------|
| My Esri                                                                                                    |   |                              |
| Please Confirm Your Information                                                                                                    |   |                              |
| To view pricing or proceed with your purchase, please select or create a new Esri customer number.                                                                                                    |   |                              |
| Price displayed in the store is based upon commercial list pricing. If you are eligible for a special program or contract pricing, please contact Esri or your local distributor.<br><- Go back to account type selection |   |                              |
| First Name *                                                                                                    |   |                              |
| Chester                                                                                                    |   |                              |
| Last Name *                                                                                                    |   |                              |
| Heng                                                                                                    |   |                              |
| Primary Email *                                                                                                    |   |                              |
| cheng@esrisingapore.com.sg                                                                                                    |   |                              |
| Phone Number *                                                                                                    |   |                              |
| 6742 8622                                                                                                    |   |                              |
| Phone Extension                                                                                                    |   |                              |
|                                                                                                    |   |                              |

8. The price is now visible once logged in.

| Sesti ArcGIS Industries About Support |                                                                                                    | Q       |
|---------------------------------------|----------------------------------------------------------------------------------------------------|---------|
| Store                                 | Products 👻 ArcGIS Marketplace Help                                                                                                    | \₩ Cart |
|                                       | New - Chester Heng - change<br>ArcCGIS for Personal Use<br>Show Details<br>Help me choose<br>Auto Renewal<br>33.00 USD<br>Quantity 1 : | 99      |

9. Choose either the Auto Renewal or the Manual Renewal as per your requirement (*Refer to Step 3 for the difference between Auto Renewal and Manual Renewal*) and click 'Add to Cart'

| ArcGIS<br>Show Details   | for Personal Use                        |
|--------------------------|-----------------------------------------|
| Auto Renewal             | Manual Renewal                          |
| 33.00 USD                | 33.00 USD                               |
| Quantity 1               |                                         |
| A                        | dd to Cart                              |
| Pricing displayed does n | ot include applicable Sales Tax or VAT. |

### 10. To view Cart, click 'Go to Cart'

| 1 Ite | m(s) Added to Cart                                                              |                                            |
|-------|---------------------------------------------------------------------------------|--------------------------------------------|
|       | Go to Cart                                                                      |                                            |
|       |                                                                                 | 552862 - eCommerce Test (Bangladesh) - cha |
|       | ArcGIS for Perso<br>Show Details<br>Help me choose<br>Auto Renewal<br>33.00 USD | onal Use                                   |
|       | Quantity 1                                                                      |                                            |
|       | Add to Cart<br>Pricing displayed does not include applicable Sales Tr           | ax of VAT.                                 |

11. Alternatively, click 'Cart' in the Product menu bar

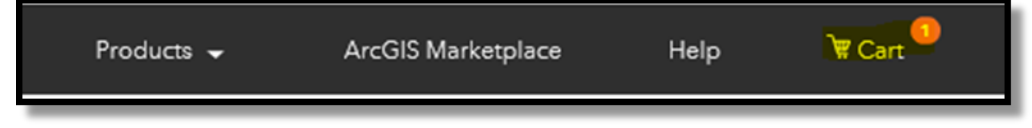

12. Select 'Renew and Existing Subscription' or 'Create New Subscription' and click 'Proceed to Checkout'

| Cart   |                                                                                                    | Price     | Quantity       | Amount    |
|--------|----------------------------------------------------------------------------------------------------|-----------|----------------|-----------|
| Remove | ArcGIS for Personal Use, Manual Renewal<br>Start Date: 27 March 2018, End Date: 26 March 2019<br>ORenew an Existing Subscription<br>©Create New Subscription | 33.00 USD | 1              | 33.00 USD |
|        |                                                                                                    |           | Subtotal       | 33.00 USD |
|        |                                                                                                    |           | Proceed to Che | eckout    |

## 13. Click to agree to License Agreement

| Checko       | out              |                                                                                       |                       |                            |
|--------------|------------------|---------------------------------------------------------------------------------------|-----------------------|----------------------------|
| Billing      | Verify Order     | Order Completed                                                                       |                       |                            |
| Reference    | Number: 13008586 | 5472                                                                                  |                       |                            |
| Quantity     | Product Name     |                                                                                       |                       | Price Incl. VAT            |
| 1            | ArcGIS for Perso | nal Use, Manual Renewal d agree to the terms and conditions of this License Agreement | Click on this hyperli | 33.00USD<br>nk to view the |
|              |                  |                                                                                       | Sub-Total Incl. VAT   | 33.00USD                   |
| Enter a pror | no code          |                                                                                       |                       |                            |

14. Scroll down to enter Payment Information and click 'Continue' at the bottom of the page

| Save my account informa                                                                                                    | tion           |                   |                 |   |
|----------------------------------------------------------------------------------------------------|----------------|-------------------|-----------------|---|
| Address Book:                                                                                                    | Default        |                   |                 |   |
| First Name: *                                                                                                    | Zhi            | City: *           | Dhaka           |   |
| Last Name: *                                                                                                    | Xuan           | State/Province: * | *Not Applicable | • |
| Company Name:                                                                                                    | Esri           | Zip/Post Code: *  | 1206            |   |
| Billing Address Line 1: *                                                                                                    | 59 Moinul Road | Country: *        | Bangladesh      | • |
|                                                                                                    |                |                   |                 |   |
| Billing Address Line 2:                                                                                                    |                |                   |                 |   |
| Billing Address Line 2:<br>Phone Number: *<br>Payment Informat                                                                                                    | 9097932853     |                   |                 |   |
| Billing Address Line 2:<br>Phone Number: *<br>Payment Informat<br>© Credit Card (details)                                                                                                    | 9097932853     |                   |                 |   |
| Billing Address Line 2:<br>Phone Number: *<br>Payment Informat<br>© Credit Card (details)<br>The second second seco | 9097932853     |                   |                 |   |
| Billing Address Line 2:<br>Phone Number: *<br>Payment Informat<br>© Credit Card (details)<br>© Credit Card (details)<br>Select Saved Payment Option                                                                                                    | 9097932853     |                   |                 |   |
| Billing Address Line 2:<br>Phone Number: *<br>Payment Informat<br>Credit Card (details)<br>Elect Saved Payment Option<br>Credit Card Number:                                                                                                    | 9097932853     |                   |                 |   |
| Billing Address Line 2:<br>Phone Number: *<br>Payment Informat<br>O Credit Card (details)<br>Credit Card (details)<br>Select Saved Payment Option<br>Credit Card Number:<br>Expiration Date:                                                                                                    | 9097932853     |                   |                 |   |
| Billing Address Line 2:<br>Phone Number: *<br>Payment Informat<br>Credit Card (details)<br>Payment Quetails)<br>Select Saved Payment Option<br>Credit Card Number:<br>Expiration Date:<br>Card Security Code:                                                                                                    | 9097932853     |                   |                 |   |

# 15. Click to 'Agree to Terms of Sales' and click 'Buy Now'

| Billing Ver                                                          | rify Order Order Completed                                        | Review your items                                     |                 |
|----------------------------------------------------------------------|-------------------------------------------------------------------|-------------------------------------------------------|-----------------|
| Quantity                                                             | Product Name                                                      | Delivery Method                                       | Price Incl. VAT |
| 1                                                                    | ArcGIS for Personal Use, Manual Renewal                           | Electronic Delivery                                   | 33.00USD        |
|                                                                      |                                                                   | Total                                                 | 33.00USD        |
| Billing Address                                                      | S: Edit                                                           | Payment Method                                        | Edit            |
| Zhi Xuan<br>Esri<br>59 Moinul Road<br>Dhaka 1206<br>BD<br>9097932853 |                                                                   | <b>VISA</b> ending in 1111<br>Expiration Date: 4/2025 |                 |
| By checking th<br>River Ireland Lt                                   | is box, I agree to the Terms of Sale of Digital River Ireland td. | Ltd. and the Privacy Policy of Digital                |                 |
|                                                                      |                                                                   | By submitting your order you acknowledge to p         | BUY NOV         |

## 16. Order is completed. Click on 'View Invoice' to see the invoice.

| Thank You                                                                                                    |                                                                                                    |              |  |  |  |  |  |  |  |  |
|----------------------------------------------------------------------------------------------------|----------------------------------------------------------------------------------------------------|--------------|--|--|--|--|--|--|--|--|
| Billing Verify Ord                                                                                                    | er Order Completed                                                                                                    |              |  |  |  |  |  |  |  |  |
| Order Informati                                                                                                    | Order Information                                                                                                    |              |  |  |  |  |  |  |  |  |
| Order Date: 28/03/2018<br>Order Number: 13008586<br>Order Total: 33.00U<br>The charge(s) will appear<br>When we have finished pr | Order Date: 28/03/2018<br>Order Number: 13008586472<br>Order Total: 33.00USD<br>The charge(s) will appear on your credit card as "DRI*Esri Test 1".<br>When we have finished processing your order, you will be sent a confirmation email at the address provided. |              |  |  |  |  |  |  |  |  |
| Product Name                                                                                                    |                                                                                                    | Quantity     |  |  |  |  |  |  |  |  |
| ArcGIS for Personal Use<br>• Electronic Delivery                                                                                 | Manual Renewal                                                                                                    | 1            |  |  |  |  |  |  |  |  |
|                                                                                                    |                                                                                                    | VIEW INVOICE |  |  |  |  |  |  |  |  |

### 17. Steps to create an Esri Account

1. Click 'Create a public account'

| Welcome to                              | ) Esri            |
|-----------------------------------------|-------------------|
| Don't have an account? Create a p       | public account. ? |
| Sign In                                 | <b>⊚esri</b>      |
| Username                                |                   |
| Password                                |                   |
| ☐ Keep me signed in                     |                   |
| SIGN IN                                 |                   |
| Forgot password? Forgot username? OR OR |                   |
| Sign in with ENTERPRISE LOGIN           |                   |
| Sign in with                            |                   |
|                                         |                   |

2. Fill in your First Name, Last Name and your E-mail address and click 'Create an Account'.

| Welcome to Esri                                           |  |
|-----------------------------------------------------------|--|
| Already have an account? <u>Sign in here</u> .            |  |
| Create an Account                                         |  |
| First Name                                                |  |
| Last Name                                                 |  |
| E-mail                                                    |  |
| We will send you details on how to finalize your account. |  |
| Create an Account                                         |  |
| OR                                                        |  |
| f         Using Facebook           G         Using Google |  |
|                                                           |  |

3. You will be directed to a page that says 'Thank you for signing up. An e-mail has been sent to your email address'

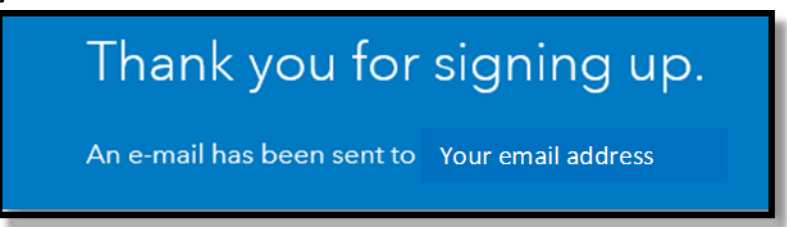

4. You will receive an email from <u>accounts@esri.com</u>.

Click on 'Activate Your Account'

| <b>esri</b> Understanding our world.<br>Esri Account                                                                                                    |
|----------------------------------------------------------------------------------------------------|
| Activate Your Account                                                                                                    |
| Thank you for signing up for an Esri Account. You are just one step from getting started. Please click the link<br>below to activate your account. Review the <u>Terms of Use</u> . |
| Activate Your<br>Account                                                                                                    |
| Note: This activation email will expire in 30 days. Visit https://accounts.esri.com/signup to submit a new request.                                                                 |
| If you have any questions, please contact us at:                                                                                                    |
| E-mail: <u>service@esri.com</u><br>Toll-free phone: 888-377-4575 (option 5)<br>Fax: 909-793-4801<br>Hours: 5:00 a.m 5:00 p.m. (Pacific Time), Monday - Friday                       |
| Outside of the US, contact your local Esri office                                                                                                    |
| Regards,<br>Esri Customer Service                                                                                                    |
| Esit.com   Privacy   Contact.Us<br>Copyright © Esit. All rights reserved<br>Esit. 330 New York Street, Redlands, CA 92373, USA.                                                     |

- 5. Fill in all details and click 'Create Account'
  - a. Account Login Information
  - **b**.Personal Information
  - c. Security Question

d.License Agreement

| Create Account                                     | * Required Fields                                    |               |   |
|----------------------------------------------------|------------------------------------------------------|---------------|---|
|                                                    | Show All Sections                                    |               |   |
| Your Account Login                                 |                                                      |               |   |
|                                                    |                                                      |               |   |
| Username *                                         |                                                      |               |   |
| Username must be 6 to 128 characters in length     | with alphanumaric characters and the following       |               |   |
| symbols: @                                         | r with alphandmene characters and the following      |               |   |
| Username must start with and end with an alphanu   | meric character or an underscore. It cannot contain  |               |   |
| spaces.                                            |                                                      |               |   |
| Password *                                         |                                                      | Login Info    | • |
|                                                    |                                                      | Personal Info | 0 |
| Password must be 8 to 128 characters in length wit | th alphanumeric or special characters. Password must | Security      | 0 |
| have one numberand one letter.                     |                                                      | Agreement     | 0 |
| Confirm Password *                                 |                                                      | Agreement     | 0 |
|                                                    |                                                      |               |   |
|                                                    |                                                      |               |   |
| Personal Information                               |                                                      |               |   |
| Security Question                                  |                                                      |               |   |
| License Agreement                                  |                                                      |               |   |
|                                                    |                                                      |               |   |

Bangladesh:

+880 1712 533 155

connectbangladesh@esrisa.com

esrisa.com/bangladesh

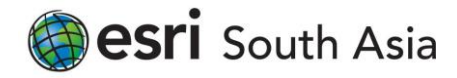